## Parents/Guardians,

We wanted to make you aware of a new tool being utilized by the district called **Performance Matters**, which brings together student performance data needs in one easy to use online portal. Parents can now go into the Parent Portal to view local and state assessment results. Please be aware the email address used for the PM Parent Portal is the same email used in your linked PowerSchool account. If you do not have an established PowerSchool account, you will not be able to access the Performance Matters Parent Portal. For assistance with creating a **PowerSchool** account, you may contact your school's main office.

After you log in, you will see some basic student information at the top. For testing information, you can click on these tabs:

- The "**State Results**" tab displays state data as well as reporting categories. It displays all historical state data available in the platform. You can also click on the "Show all scores" box to see the results in more detail.
- In the "Observational Results" tab, you may see some additional Common Core screeners.
- In the "Additional Results" tab, you will find all other results for assessments given. You can also filter these out by the year, as well as the measure. For example, this is where you can see the results for **i-Ready**.

## Read below for directions on how to access.

## How to Log into Performance Matters (Parents)

1. Go to <u>https://unify.performancematters.com</u> and click on the **Customer Login** button.

| Performance Matters | Universal Login Customer Login District Login Domain (Optional) For districts that use a custom login Go |
|---------------------|----------------------------------------------------------------------------------------------------|
|                     |                                                                                                    |

2. If this is your first time logging in, click on the "Need Password?" link.

| Username                                                                                 |   |
|------------------------------------------------------------------------------------------|---|
| Import your login from Microsoft Edge     for idp.performancematters.com and there sites | ^ |
| Learn more                                                                               |   |

3. Enter the email address that is associated with your parent PowerSchool account and then click on the "**Submit**" button. Contact your child's school if the email address is not recognized.

| To set a | a new password, enter the email address you use to log in to Performance |
|----------|--------------------------------------------------------------------------|
| Matters  |                                                                          |
| lf you d | o not receive an email after clicking Submit, please check your Spam/Jun |
| folders. | If the email still doesn't come through, please contact your district    |
| adminis  | strator to verify your email address is correct in the system.           |
| Emai     |                                                                          |
| Cuba     | NIF                                                                      |

4. Click on the "Go Back" link.

| To set a new password, enter the email address you use to log in to Performance<br>Matters.                                                                                                    |
|----------------------------------------------------------------------------------------------------|
| f you do not receive an email after clicking Submit, please check your Spam/Junk<br>folders. If the email still doesn't come through, please contact your district<br>administrator to verify your email address is correct in the system. |
| myemail@gmail.com                                                                                                    |
| Submit                                                                                                    |
| Go back                                                                                                    |

- Check your email for a message from Performance Matters and locate your temporary password. (If you don't see the message, check your spam folder.) Enter your email address and temporary password. Then click on the "Submit" button.
- 6. You will be prompted to create a new password. Enter that new password twice in the spaces provided and click on the "**Submit**" button. You should now see the Performance Matters home page. Record your email address and password for future use.

| myemail@gmail.com    |   |   |  |
|----------------------|---|---|--|
| New password         |   | - |  |
| Confirm new password | • |   |  |
| Submit               |   |   |  |

## How to Use Performance Matters

Performance Matters allows you to see your child's State and other testing results.

If you have more than one child enrolled in the Merrimack School District, you may select a different child from the dropdown menu.

| Perf     | ormance Matters                      |               |                   |                       |            |            |              |
|----------|--------------------------------------|---------------|-------------------|-----------------------|------------|------------|--------------|
| Parent > | Student & Parent Portal              |               |                   |                       |            |            |              |
|          |                                      |               |                   |                       |            |            |              |
|          |                                      |               | Student ID:       | *********             | Gender:    | Female     | Contact Info |
|          | My student                           | *             | School:           | Merrimack High School | Ethnicity: | Hispanic   | Print        |
|          |                                      |               | Grade:            | Ninth Grade           | DOB:       | 01/01/2009 |              |
|          |                                      |               |                   |                       |            |            |              |
|          | Student Detail Observational Results | State Results | Additional Result | s                     |            |            |              |
|          |                                      |               |                   |                       |            |            |              |
|          |                                      |               |                   |                       |            |            |              |

You may view various types of test results by selecting from the menus for Observational Results, State Results, and Additional Results.

| D Perfe       | Performance Matters |                             |                         |                       |     |                  |              |  |  |  |
|---------------|---------------------|-----------------------------|-------------------------|-----------------------|-----|------------------|--------------|--|--|--|
| 🔏 🔸<br>Parent | Student & F         | Parent Portal               |                         |                       |     |                  |              |  |  |  |
|               |                     |                             |                         |                       |     |                  |              |  |  |  |
|               | $\bigcirc$          | Mr Student                  | Student ID:             | *********             | G   | nder: Female     | Contact Info |  |  |  |
|               |                     | My student                  | School:                 | Merrimack High School | Eth | nicity: Hispanic | Print        |  |  |  |
|               |                     |                             | Grade                   | Ninth Grade           |     | DOB: 01/01/2009  |              |  |  |  |
|               |                     |                             |                         |                       |     |                  |              |  |  |  |
|               | Student Detail      | Observational Results State | Results Additional Resu | lts                   |     |                  |              |  |  |  |
|               |                     |                             |                         |                       |     |                  |              |  |  |  |
|               |                     |                             |                         |                       |     |                  |              |  |  |  |

Use the "**Print**" button to generate a PDF document for printing. The pdf will contain all test results.

| Perfo  | ormance Mat    | ters                                |                   |                       |            |            |              |
|--------|----------------|-------------------------------------|-------------------|-----------------------|------------|------------|--------------|
| Parent | Student & P    | arent Portal                        |                   |                       |            |            |              |
|        |                |                                     |                   |                       |            |            |              |
|        | $\bigcirc$     | 1 to 2turbut                        | Student ID:       | ********              | Gender:    | Female     | Contact Info |
|        |                | My student +                        | School:           | Merrimack High School | Ethnicity: | Hispanic   | Print        |
|        |                |                                     | Grade:            | Ninth Grade           | DOB:       | 01/01/2009 |              |
|        |                |                                     |                   |                       |            |            |              |
|        | Student Detail | Observational Results State Results | Additional Result | 5                     |            |            |              |
|        |                |                                     |                   |                       |            |            |              |
|        |                |                                     |                   |                       |            |            |              |
| _      |                |                                     |                   |                       |            |            |              |

Note: The "Contact Info" button is not currently in use.